附件2

中国农业大学高水平艺术团非现场测试系统演示说明

第一步:登录阳光高考平台网站(https://gaokao.chsi.com.cn/),点击主页右侧特 殊类型招生信息服务平台,选择艺术类招生作品远程提交系统。

| 学信网 学籍查询 学历查询 在线验证 出国數育背                | 臭服务 图像校对 学信档案 高考 考研 政法招生 港澳台招生 四                          | 六级查分 征兵 就业 学职平台 日本规道                   |
|-----------------------------------------|-----------------------------------------------------------|----------------------------------------|
| 的光高考 数有服务控制生用法工程批注平台                    | 登录                                                        | 注册   管理部门登录   帮助中心 ổ 💊                 |
| 信息 招生章程 名单公示 院校库<br>公开 教育部沼生政策规定 大学 招办访 | 防线漏急度 5业 专业库 专业漏逸度 表 表 表 表 表 表 表 表 表 表 表 表 表 表 表 表 表 表 表  | 未关资间 咨询室 网站地图 中学版<br>考境报志愿参考 高期招生 专题汇总 |
| 6月 高考月历<br>部分留市高考体检                     |                                                           | <b>『</b> 信息公开                          |
| 合自市吨级公布招生规定<br>体育单招、部分高水平运动队项目统考        | 2020年                                                     | 特殊类型招生信息服务平台                           |
| 7月<br>全国统一高考                            | 阳儿同气1日外小小水                                                | 特别推荐                                   |
| 名单公示                                    | •••••••                                                   |                                        |
| 保送生资格名单<br>高水平艺术团名单<br>高水平运动队名单         | 高考信息公开   招生章程   兴趣测评和专业选择<br>教育型则 全国1071万人参加高考 教育部制定防度7学措 | 回4名为此 回名的基本<br>官方取信 官方取得               |

### 高校特殊类型招生信息服务平台

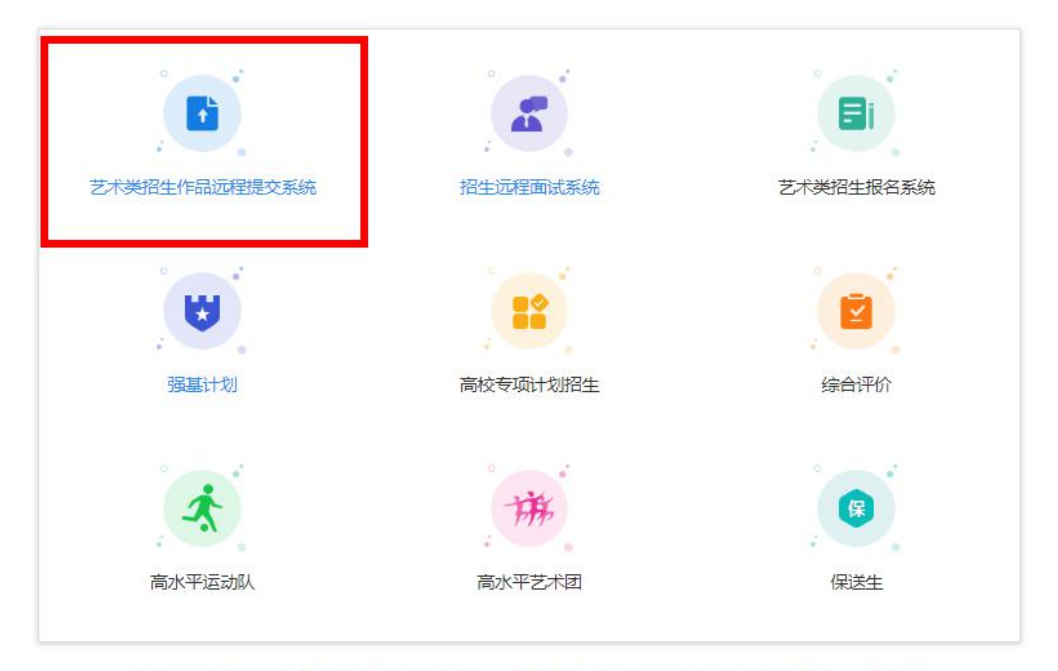

Copyright © 2003-2020 学信网 All Rights Reserved 客服邮箱:kefu#chsi.com.cn(将#替换为@) 帮助中心

第二步:输入账号和密码(学信网账号,一般为考生本人身份证号),进入下一环节。

| 艺术类招生作品远程提交系统                                                                                                    |  |
|----------------------------------------------------------------------------------------------------|--|
| 艺术类招生作品远程提交系统<br>登录<br>请使用学信网账号进行登录<br>系统维护时间为每日凌晨0点-2点,请合理避开此时间段进行操作。<br>▲ 账号<br>— 一 密码<br>— 登录<br>找回用户名 找回窃网 注册                                                                                                    |  |
| 找回用户名 找回密码 注册<br>为保证规则作品能够正常建变,推荐使用笔记本电脑(也可以是给<br>式机+分报需需需要失)进行考试,并实法最新版Chromex规范器<br>(下载:Mad&、Window系型),请确保规范器有意无风、相机<br>使用权限(开始->设置->隐私中,确保相机、麦克风雨爽的"允许<br>真面应用点向何的时机)发表风"为打开状态)。安重手机用于请使<br>用 Chrome 最新版刘选器(下载);学果手机仅互持上传给下录制<br>的税契,不互持在经费制,手机用户请使用无线宽带或新退的4G网<br>该,其他使用信息请任项则成者生国作手册。 |  |
| Copyright © 2003-2020 学值网 All Rights Reserved<br>奏服电话:010-67410388                                                                                                    |  |

第三步:进行实人验证。选择支付宝 APP 或学信网 APP 进行验证,点击下一步,根据提示验证信息。

|                  | 实人验证                            | <b>⊕ ≗</b>  |
|------------------|---------------------------------|-------------|
|                  | 请进行实人验证                         |             |
| 实人验证将3<br>保以下为考望 | K集您的照片用于实名真人比对并作为考生数据<br>E本人操作。 | 请实性的依据之一;请确 |
| 姓名               |                                 |             |
| 身份证号             |                                 |             |
| 报考年份             |                                 | 2020        |
| 可选择下面            | 任意方式,进行实人验证。                    |             |
| ○ 支付宝            | EApp                            |             |
| ○ 学信网            | App(下载)                         |             |

第四步:实人验证通过后,页面会显示系统须知,阅读完成后点击下一步,选择参加中国农业大学(艺术团)考试,点击"确定"(我校测试方式为线下录制视频,无需进行音视频调试)。

| 系统须知 😁 💄                                                         |
|------------------------------------------------------------------|
| 苹果手机仅支持上传线下录制的视频,不支持在线录制。手机用户请使用无线宽带或畅通的4G网<br><sup>(1)</sup> 络。 |
| 1.考生准考资格由各招生单位确定。                                                |
| 2. 考试时间由各招生单位自行公布,请关注各招生单位有关公告。                                  |
| 3. 请在规定时间内完成考试作品提交。                                              |
| 4. 请保持网络稳定, 避免造成考试无效。手机用户请使用无线宽带或畅通的4G                           |
| 网络。                                                              |
| 5. 正式考试前,请务必进行音视频调试,确保视频能够录制及正常回看(声                              |
| 音、画面均正常)。                                                        |
| 6. 为保证视频作品能够正常提交,推荐使用笔记本电脑(也可以是台式机+外接                            |
| 高清摄像头)进行考试,并安装最新版Chrome浏览器(下载: Mac版、 Windo                       |
| ws版),请确保浏览器有麦克风、相机使用权限(开始->设置->隐私中,确保                            |
| 相机、麦克风两项的"允许桌面应用访问你的相机/麦克风"为打开状态)。安卓                             |
| 手机用户请使用 Chrome 最新版浏览器 (下载); <b>苹果手机仅支持上传线下录</b>                  |
| <b>制的视频,不支持在线录制。</b> 手机用户请使用无线宽带或畅通的4G网络。 其他                     |
| 使用信息请详细阅读考生操作手册。                                                 |
| 7. 请牢记学信网的用户名和密码(为避免个人信息泄露,请设置复杂密码)。                             |
|                                                                  |

医厚考試
●
▲

女次要参加的考试
●
●
▲

中国农业大学(艺术团)

●
●
●
●
●
●
●
●
●
●
●
●
●
●
●
●
●
●
●
●
●
●
●
●
●
●
●
●
●
●
●
●
●
●
●
●
●
●
●
●
●
●
●
●
●
●
●
●
●
●
●
●
●
●
●
●
●
●
●
●
●
●
●
●
●
●
●
●
●
●
●
●
●
●
●
●
●
●
●
●
●
●
●
●
●
●
●
●
●
●
●
●
●
●
●
●
●
●
●
●
●
●
●
●
●
●
●

#### 用说明。

第四步:确认基本信息是否准确,无问题的话点击"确认无误",之后阅读考试 承诺书,点击"同意",进入测试环节。

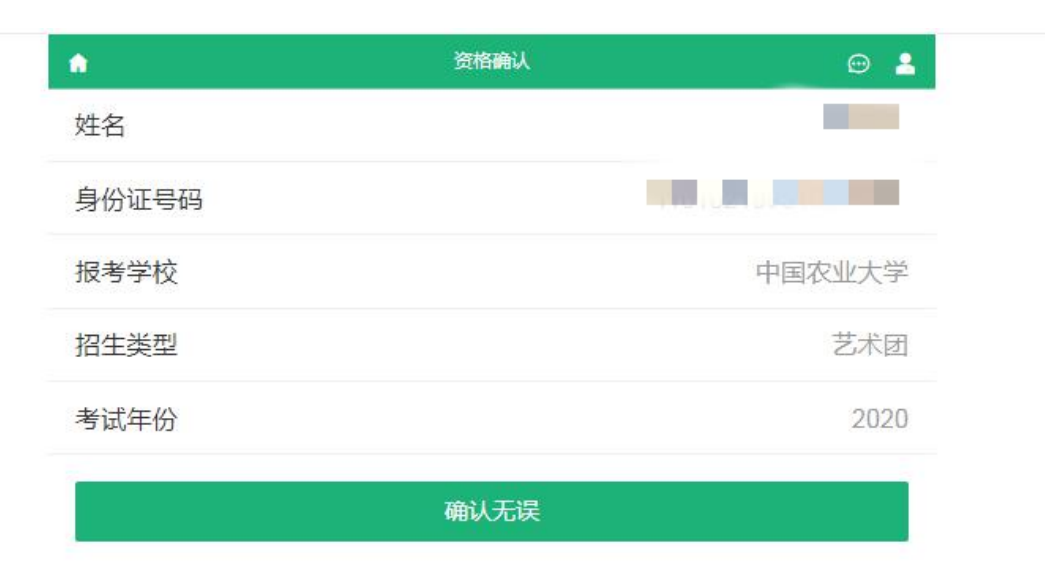

| <b>^</b> | 承诺书 | <b>⊕ ≜</b> |
|----------|-----|------------|
|          |     |            |

## 参加中国农业大学考试承诺书

考生本人现就以下内容郑重承诺:

1.本人向中国农业大学提供的视频材料录制过程真实、原始,未切换镜头拍摄或进行后期编辑加工,无假奏、假唱、假演,符合《中国农业大学关于调整2020年高水平艺术团测试相关事宜的通知》中对音像材料的要求。保证报 名时提交的所有报名信息真实、准确。

2.若发现本人有弄虚作假等违纪、作弊、反馈不实信息影响他人录取或其他不诚信行为,一经认定,将依照国家、 学校相关规定,根据查实时间取消考生考试成绩、录取资格、入学资格等,已取得学籍者将取消学籍,毕业后发现 的取消毕业证、学位证,并报生源省份招生考试机构。本人知晓相应的责任,后果自负。

| 同意  |  |
|-----|--|
| 不同意 |  |

第五步: 注意提交材料时间, 在规定时间内可上传材料, 点击"未完成"按钮, 进入考试说明环节。

|                                               | 考卷列表                                 | 😁 🔒          |
|-----------------------------------------------|--------------------------------------|--------------|
| 1. 男高音考试<br>开始时间:20<br>结束时间:20                |                                      | 未完成 >        |
|                                               |                                      |              |
|                                               | 男高音考试                                | <b>⊕</b> ≜   |
| <b>考试说明</b><br>青考生于2020年7月15日<br>各位考生认真对待,诚信  | 24:00前将视频资料及《中国农业<br>考试。             | 大学招生考试承诺书》。请 |
| 考试时间<br>1000000000000000000000000000000000000 | 0 <b>20-07-15 23:59</b><br>试作品录制并提交。 |              |
| 题目 共1题                                        |                                      |              |
| 1. 男高音考试<br>方式: <mark>线下录制</mark>             |                                      | 未提交 >        |
|                                               |                                      |              |

阅读完考试说明后,点击"未提交"按钮,进入考题说明和考题内容页面。 请仔细阅读相关内容,并点击"未完成"按钮,进入提交承诺书和视频材料环节。 男高音考试

# 录制方式:线下录制

考生按要求将作品上传到本系统

#### 作品状态

•

未完成 >

Θ 🔒

#### 考题说明

视频应为时长不超过10分钟,大小不超过500MB的完整表演作品,目声音、图像清晰的MP4格式文件。录制场地应适宜展示所报专业项目,目环境安静,背景以纯色为宜并避免杂乱。录制空间避免过于空旷,回声过大。摄像时应固定机位,考生须正面全身拍摄。考生表演时,镜头与考生面部保持平行目距离适中,确保表演者的手、脸、全身清晰可见,音画连贯清楚。画面中不得显示考生的任何个人信息,显示信息的考生将直接取消参评资格。视频可使用专业摄录设备或手机等便携式摄录设备,录制过程一镜到底、不间断,声音和画面同步录制,整个录制过程需保证真实性、原始性,不得切换镜头拍摄或进行后期画面剪辑与配音配乐处理。演唱曲目须背谱,考生应在提交视频页面处,将实际演奏曲目填写在相应位置。

#### 考题内容

正式表演前,竖屏拍摄正面半身、左侧半身、右侧半身、正面全身4个视频镜头,每个 镜头保持约5秒;正式表演时竖屏全身拍摄。自备一首5分钟以内的独唱作品或片段 (伴奏可采用伴奏带或钢琴现场伴奏)进行演唱。如采用钢琴伴奏,伴奏人员不得出 现在录像视频内。

上传我的作品

返回

第六步:点击"未添加"按钮,依次在相应页面添加《中国农业大学招生考试承 诺书》和视频材料,上传成功后点击"保存"。

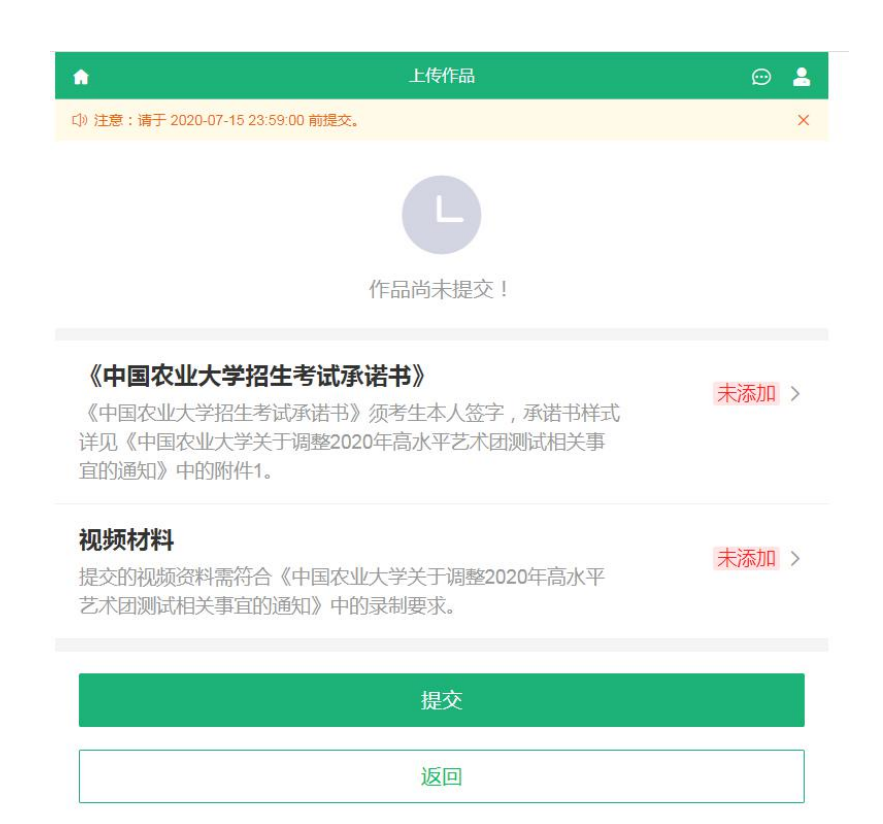

| 1                                                                                  | 上传作品                                                                        | e -                 |
|------------------------------------------------------------------------------------|-----------------------------------------------------------------------------|---------------------|
| 《中国农业大学招生                                                                          | 考试承诺书》                                                                      |                     |
| 请在此处上传作品,要<br>1、《中国农业大学招<br>农业大学关于调整202<br>2、上传的文件格式为<br>3、上传的文件数量限<br>4、文件大小限制(0M | 球:<br>主考试承诺书》须考生本人签字,承诺<br>0年高水平艺术团测试相关事宜的通知<br>pg,jpeg<br>制1~1<br>IB~10MB) | 告样式详见《中国<br>》中的附件1。 |
|                                                                                    |                                                                             |                     |

| •                                                                                   | 上传作品 | Θ 🛓       |
|-------------------------------------------------------------------------------------|------|-----------|
| 视频材料                                                                                |      |           |
| 请在此处上传作品,要<br>1、提交的视频资料需称<br>关事宜的通知》中的录<br>2、文件格式为mp4<br>3、文件数量限制1~1<br>4、文件大小限制(0M | 求:   | 高水平艺术团测试相 |
|                                                                                     | 保存   |           |
|                                                                                     | 返回   |           |

第七步:返回之前页面,可以发现"未添加"按钮已经变为"已添加"。考生可以返回提交页面检查提交视频情况,在确认无误后,点击"提交"按钮。(不点击提交按钮考试尚未完成,后台无法看到考生任何材料)

#### 注意: 提交后不可更改!

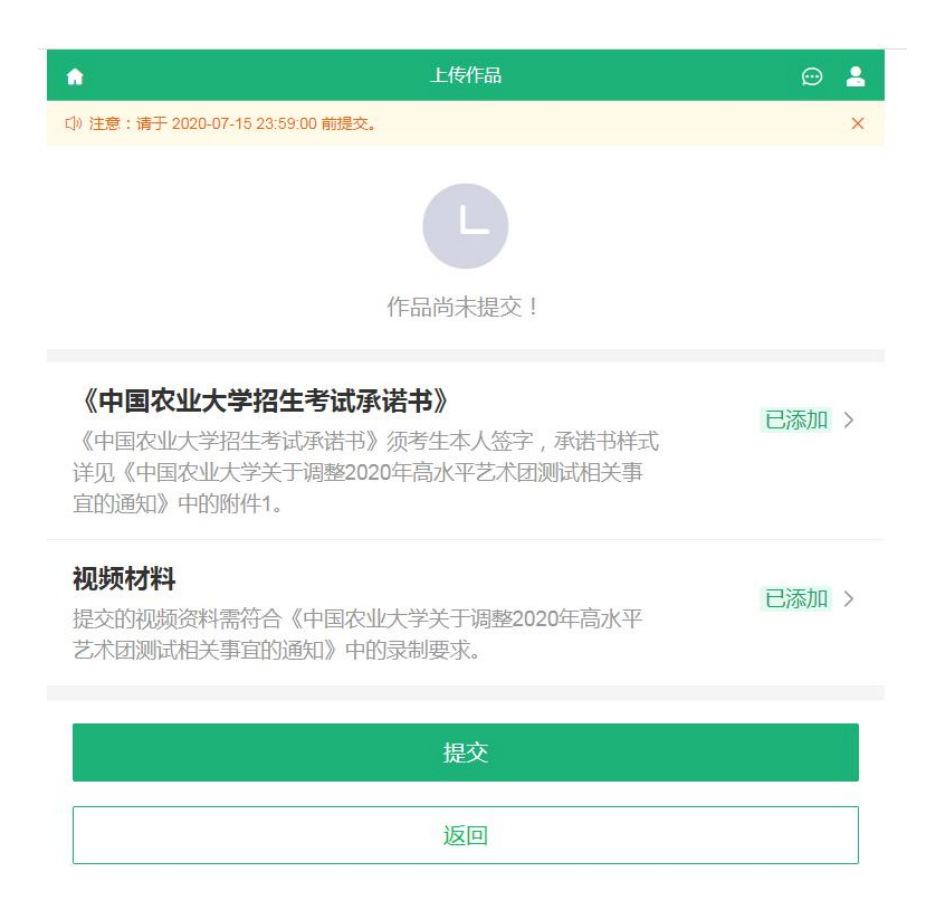

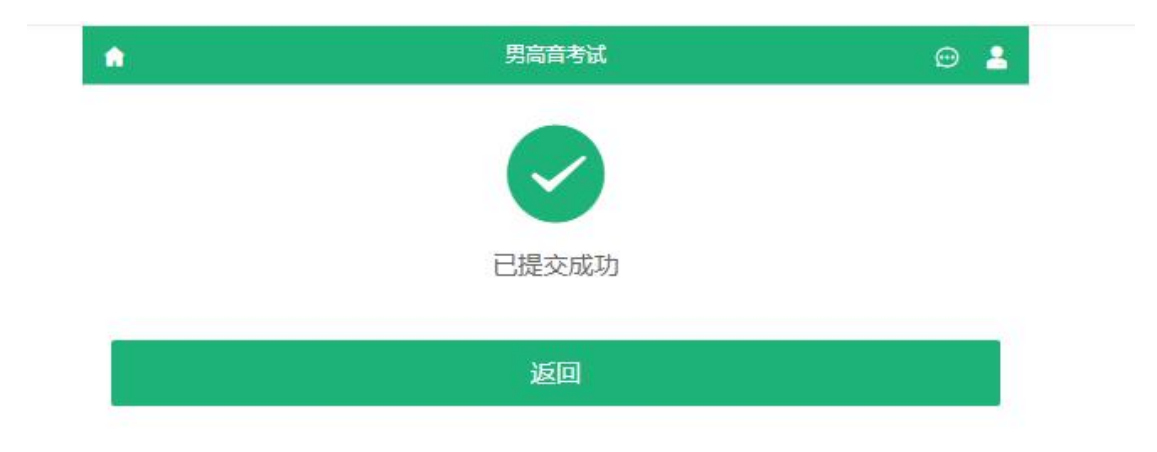

显示此页面则表示相关材料已提交成功!

第八步:返回之前页面,可以看到考试前的"未提交""未完成"已变为"已提 交""已完成",此时,您已完成测试内容,关闭页面退出即可。

| •                                                 | 男高音考试                        | • 🔒        |
|---------------------------------------------------|------------------------------|------------|
| 考试说明<br>请考生于2020年7月15日24:00<br>各位考生认真对待,诚信考试。     | 前将视频资料及《中国农业大学               | 招生考试承诺书》。请 |
| 考试时间<br>2000年2010年2020-0<br>在此时间段内完成所有考试作         | <b>7-15 23:59</b><br>品录制并提交。 |            |
| 题目 共1题                                            |                              |            |
| 1. 男高音考试<br>方式: 线下录制                              |                              | 已提交 〉      |
|                                                   | 返回                           |            |
|                                                   | 考卷列表                         | e          |
| <b>1. 男高音考试</b><br>开始时间:<br>结束时间:2020-07-15 23:59 | )                            | 已完成        |